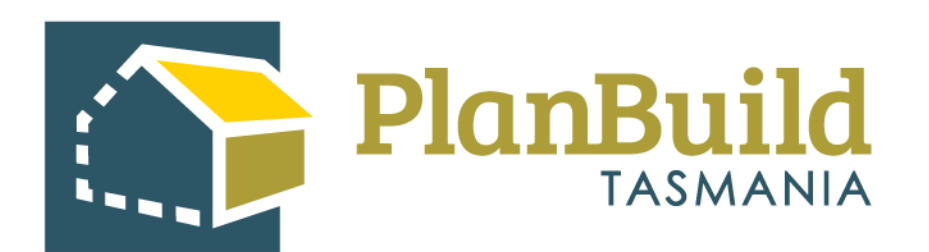

## **Issue a Refusal to an Application**

Version 1

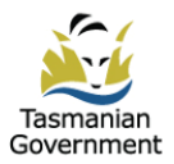

## Table of Contents

| 1. Reject or Refuse   | 1 |
|-----------------------|---|
| 2. Refusal            | 2 |
| 3. Review and Confirm | 3 |

## 1. Reject or Refuse?

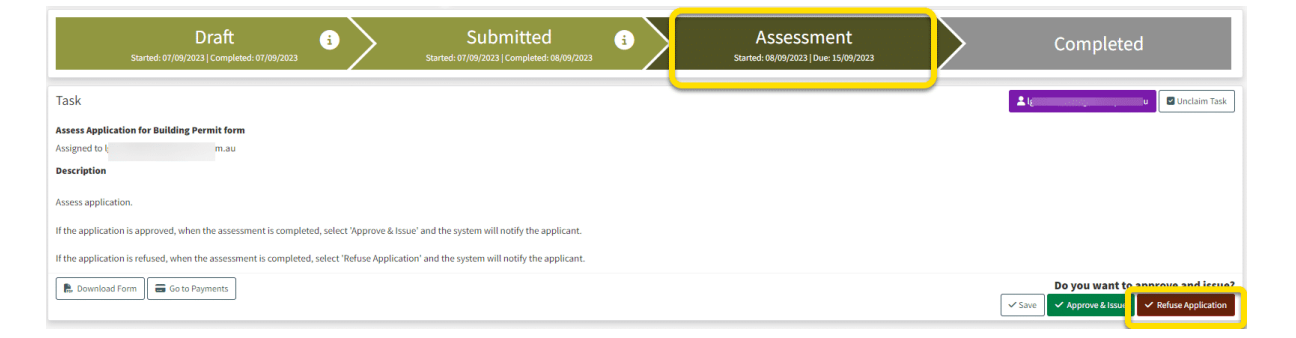

Under 'Submitted' status, an Admin Officer has the option to reject an application during preliminary checks if needed. They can use the 'Reject Application' option in the Task description box, and enter a reason for rejection.

Once an application is progressed to 'Assessment' status, you can no longer reject as it has been accepted and deemed valid.

During assessment, there is an option to refuse an application which will issue a refusal output (a certificate) to the applicant.

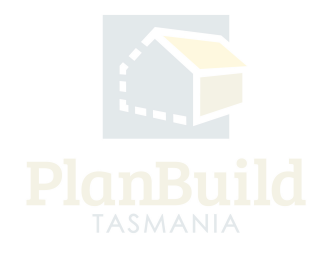

## 2. Refusal

| Reason for Refusal                                                                                                    | Reason for Refusal                                                                                                    |   | Reason for Refusal |      |           |               |          |             |         |          |             |        |  |
|----------------------------------------------------------------------------------------------------|----------------------------------------------------------------------------------------------------|---|--------------------|------|-----------|---------------|----------|-------------|---------|----------|-------------|--------|--|
| If the application is to be refused, please add details around<br>section. This information will be provided to the applicant.                                                                                                    | d the Reason for Refusal in this                                                                                                    | Н | B I                | ÷    | -         | 66            | i≡ 1     |             | ~       | S        | >           | CB     |  |
| Conditions<br>Use the 'Add Library Condition' function to add your Councils existing conditions to this<br>Permit. Once added, conditions can be edited for this Permit.<br>Use the 'Add Custom Condition' function to create a new condition for this Permit.<br>Use the 'Add Referral Condition' to add a condition that has been requested by a referral<br>authority (e.g. TasWater). | Showing 0 to 0 of 0 entries                                                                                                    |   | No rest            | ilts | + Add Cu: | stom Conditie | on + Add | Library Cor | ndition | + Add Re | eferral Con | dition |  |
| Determination Details<br>Enter details about the determination of this application. Details entered here are for Council<br>use and will not be displayed on the permit.<br>The 'Determination' section will allow you to enter the details that will be displayed on the<br>planning permit.                                                                                             | Determination   Determination   Determination Date   Enterdate of determination   Authorised By   Authorised By   Delegated Authorisation Name   Delegated Authorisation Role |   |                    |      |           |               |          |             |         |          |             | •      |  |

You will be required to provide reasons or details of the refusal, the layout and requirements might vary depending on the type of the application form. This information will be reflected on the refusal output (e.g. the Notice of Refusal).

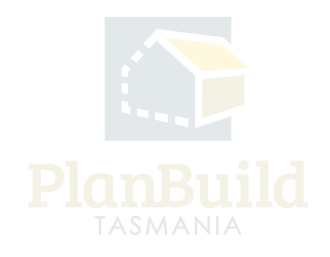

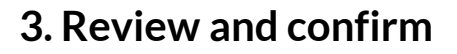

|                                                                   |                                                   |                                 |                                                       |                | Review & Confirm                                                                                                    |
|-------------------------------------------------------------------|---------------------------------------------------|---------------------------------|-------------------------------------------------------|----------------|----------------------------------------------------------------------------------------------------|
|                                                                   |                                                   |                                 |                                                       |                | Once confirmed, any selected documentation will be stamped and the<br>available to the applicant. Any corrections must be made before issuin<br>To view what the Permit will look like for the applicant, check the 'Pre-<br>checkbox. |
| City of HOBA                                                      | RT                                                |                                 |                                                       |                | Confirm                                                                                                    |
| PER<br>Reference<br>BUILDA-I<br>Address<br>Titles                 | <b>МІТ</b><br>нов-2023-SFDZ<br>г <b>ty Titles</b> | Sub<br>Proj<br>2008             | Project<br>ect                                        |                |                                                                                                    |
| Selected                                                          | Titles                                            |                                 | Tot                                                   | al Area: ecom2 |                                                                                                    |
| 15875/31                                                          |                                                   |                                 | 100                                                   | arried. ozom   |                                                                                                    |
| Owne                                                              | rs                                                |                                 |                                                       |                |                                                                                                    |
|                                                                   | Email Address                                     |                                 | Address                                               |                |                                                                                                    |
| Name                                                              | n<br>u                                            | 123 Test Street, Hobart<br>7000 |                                                       | , Australia,   |                                                                                                    |
| Name<br>Owner<br>User                                             |                                                   | der Details                     |                                                       |                |                                                                                                    |
| Name<br>Owner<br>User<br>Applic                                   | cant / Owner Build                                |                                 | Address                                               | Involvement    |                                                                                                    |
| Name<br>Owner<br>User<br>Applic<br>Name                           | cant / Owner Build                                | Phone                           |                                                       |                |                                                                                                    |
| Name<br>Owner<br>User<br>Applic<br>Name<br>Owner<br>User          | Email                                             | Phone<br>0400123456             | 123 Test Street, Hobart, 7000,<br>Tasmania, Australia | Applicant      |                                                                                                    |
| Name<br>Owner<br>User<br>Applic<br>Name<br>Owner<br>User<br>Permi | Email                                             | Phone<br>0400123456<br>S        | 123 Test Street, Hobart, 7000,<br>Tasmania, Australia | Applicant      |                                                                                                    |

After clicking on the 'Refuse Application' in the task description box, a pop-up window will come up for you to review the determination.

Tick the 'Preview Output' box to view refusal output that will be seen by the applicant.

Confirm if ready to issue. You can also cancel the preview and amend anything you need.

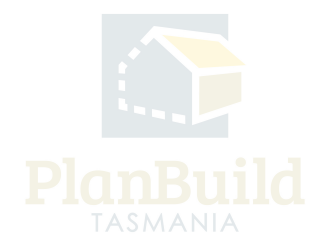